- 1. Tilslut dit nye kabelmodem.
- 2. Når "online" lyser på kabelmodem, tilsluttes din pc til modem med netværkskablet.
- 3. Start din internet browser. Du bliver automatisk ført til YouSee's aktiveringsportal. Aktiver dit bredbånd med dit brugernavn og den aktiveringskode du har modtaget. Mangler du aktiveringskoden kontakt YouSee på 70 70 40 40.
- 4. Når koden er indtastet korrekt bliver du ført ind på "Mit YouSee". Her kan du opdatere dine oplysninger og indtaste det brugernavn og det password du vil bruge fremover til "Mit YouSee".
- 5. Nu skal du oprette dine mailadresser hos YouSee. På "Mit YouSee" under "Mit bredbånd" og "Foreningsmail" opretter du nu dine nyraad.net mailadresser. Skriv adgangskoden til hver enkelt mailadresse ned, den skal du bruge senere. Gem og afslut "Mit YouSee"
- 6. Med de adgangskoder du netop har fået til hver enkelt mailadresse, kan du nu opdatere/oprette dine konti i et mail program. På side 2 er et eksempel fra Outlook 2013.
- 7. Bruger du ikke et mailprogram kan du læse og skrive mail på <u>https://webmail.foreningsmail.dk</u> Log ind med de koder du lige har skrevet ned.
- 8. Er der stadig problemer, kontakt YouSee på 70 70 40 40.

Eksempel fra: Mit YouSee/Mit Bredbånd/Foreningsmail/Opret ny e-mail adresse

| rside Mit Tv                                                                                      | Mit Bredbånd                           | Mit Telefoni                                                                   | Mit YouBio                                         | Min indbakke             | Mine       | oplysninge |
|---------------------------------------------------------------------------------------------------|----------------------------------------|--------------------------------------------------------------------------------|----------------------------------------------------|--------------------------|------------|------------|
| Mit bredbåndsabo<br>NYHED! Skru på d<br>Bredbåndsforbrug<br>Mobilt Bredbåndsf<br>Trådløst netværk | in hastighed (>)<br>iorbrug (>)<br>(>) | Foreningsmail<br>Igennem din boligfore<br>Du har mulighed for o<br>E-mail adre | ening har du mulighe<br>op til 10 e-mails.<br>SSET | ed for at oprette e-mail | adresser.  |            |
| Web-tv Ude                                                                                        | $\bigcirc$                             | E-mail                                                                         | Vide                                               | eresend til              |            |            |
| Hastighedstest                                                                                    | $(\mathfrak{D})$                       | info@nvraad net                                                                |                                                    | R                        | ediaer     | Slet       |
| Opsæt din mail                                                                                    | $\bigcirc$                             |                                                                                |                                                    | _                        |            |            |
| Foreningsmail                                                                                     | $\odot$                                |                                                                                |                                                    | Opre                     | et ny e-ma | il adresse |
| Sikkerhed                                                                                         | $\bigcirc$                             |                                                                                |                                                    |                          |            |            |
| Sikkerhedspakken                                                                                  | $\bigcirc$                             |                                                                                |                                                    |                          |            |            |
| Få mere ud af dit h                                                                               | redband                                |                                                                                |                                                    |                          |            |            |

| POP- og IMAP-kontoindstilling<br>Angiv indstillingerne for mailse                                                                                                    | <b>ger</b><br>rver for din konto.                                                                                                    | ×.                                                                                                    |
|----------------------------------------------------------------------------------------------------|----------------------------------------------------------------------------------------------------|----------------------------------------------------------------------------------------------------|
| Brugeroplysninger<br>Dit navn:<br>Mailadresse:<br>Serveroplysninger<br>Kontotype:<br>Server til indgående post:<br>Server til udgående post (SMTP):<br>Logonoplysninger<br>Brugernavn:<br>Adgangskode:<br>I Husk<br>Kræv logon med godkendelse<br>(SPA) | Nyraad Antennelaug<br>info@nyraad.net<br>POP3<br>pop3.foreningsmail.dk<br>asmtp.foreningsmail.dk<br>info@nyraad.net<br>******<br>adgangskode<br>af sikker adgangskode | Test kontoindstillinger<br>Vi anbefaler, at du tester din konto for at sikre, at<br>indtastningerne er korrekte. Test kontoindstillinger ✓ Test kontoindstillingerne automatisk ved at<br>klikke på knappen Næste Flere indstillinger |
|                                                                                                    |                                                                                                    | < Tilbage Næste > Annuller                                                                                                    |

| enerelt                                                                                                    | Server til udg                                                                                                    | ående post                                                                                                    | Avanceret                                                                                                    |
|----------------------------------------------------------------------------------------------------|----------------------------------------------------------------------------------------------------|----------------------------------------------------------------------------------------------------|----------------------------------------------------------------------------------------------------|
| Server                                                                                                    | en til udgåend                                                                                                    | le post (SMTF                                                                                                    | P) kræver godkendelse                                                                                                    |
| • Bri                                                                                                    | ug samme inds                                                                                                    | tillinger som                                                                                                    | på serveren til indgående post                                                                                                    |
| OLO                                                                                                    | g på ved hjælp                                                                                                    | af                                                                                                    |                                                                                                    |
| Br                                                                                                    | ugemavn:                                                                                                    |                                                                                                    |                                                                                                    |
| .A,c                                                                                                    | lgangskode:                                                                                                    | 1                                                                                                    |                                                                                                    |
| -                                                                                                    |                                                                                                    | Husk adg                                                                                                    | angskode                                                                                                    |
|                                                                                                    | kræv godken                                                                                                    | delse af sikke                                                                                                   | er adgangskode (SPA)                                                                                                    |
| OLO                                                                                                    | g på serveren t                                                                                                    | il indgående                                                                                                    | e post, før der sendes post                                                                                                    |
|                                                                                                    |                                                                                                    |                                                                                                    |                                                                                                    |
|                                                                                                    |                                                                                                    |                                                                                                    |                                                                                                    |
|                                                                                                    |                                                                                                    |                                                                                                    |                                                                                                    |
|                                                                                                    |                                                                                                    |                                                                                                    |                                                                                                    |
|                                                                                                    | In                                                                                                    | ternetmail                                                                                                    | lindstillinger                                                                                                    |
|                                                                                                    |                                                                                                    |                                                                                                    |                                                                                                    |
| nerelt                                                                                                    | Server til udgå                                                                                                    | ende post                                                                                                    | DIVID IN CORDE                                                                                                    |
|                                                                                                    |                                                                                                    | citize post                                                                                                    | Avanceret                                                                                                    |
| rverens                                                                                                    | oortnumre —                                                                                                    |                                                                                                    | Avanceret                                                                                                    |
| rverens j<br>Server til                                                                                                    | oortnumre<br>indgående po                                                                                                | st (POP3):                                                                                                    | 995 Standardindstillinger                                                                                                    |
| server ens p<br>Server til<br>De                                                                                                    | indgående po                                                                                                    | st (POP3):                                                                                                    | Avanceret<br>995 Standardindstillinger<br>eret forbindelse (SSL)                                                                                                    |
| Server til<br>Server til<br>De<br>Server til                                                                                                    | indgående po<br>enne server kra<br>udgående po                                                                           | st (POP3): st (POP3): st (POP3): st (SMTP): 4                                                                    | Avanceret<br>995 Standardindstillinger<br>eret forbindelse (SSL)<br>165                                                                                                    |
| Server til<br>V De<br>Server til<br>Server til<br>Brug                                                                                                    | portnumre<br>indgående po<br>enne server kra<br>udgående pos<br>følgende type                                            | st (POP3): 9<br>ever en krypt<br>st (SMTP): 4<br>krypteret for                                                   | Avanceret<br>995 Standardindstillinger<br>eret forbindelse (SSL)<br>165<br>rbindelse: SSL                                                                                                    |
| Server til<br>Server til<br>De<br>Server til<br>Brug<br>rvertime                                                                                                    | portnumre<br>indgående po<br>enne server kra<br>udgående pos<br>følgende type                                            | st (POP3): st (POP3): st (POP3): st (SMTP): 4<br>st (SMTP): 4<br>krypteret for                                   | Avanceret<br>995 Standardindstillinger<br>eret forbindelse (SSL)<br>165<br>rbindelse: SSL                                                                                                    |
| Server til<br>De<br>Server til<br>Brug<br>rvertime<br>Kort                                                                                                    | portnumre<br>indgående po<br>enne server kra<br>udgående pos<br>følgende type<br>out                                     | st (POP3):<br>ever en krypt<br>st (SMTP): 4<br>krypteret for                                                     | Avanceret<br>995 Standardindstillinger<br>eret forbindelse (SSL)<br>165<br>rbindelse: SSL                                                                                                    |
| Server til<br>Server til<br>De<br>Server til<br>Brug<br>rvertime<br>Kort<br>vering                                                                                                    | portnumre<br>indgående po<br>enne server kra<br>udgående pos<br>følgende type<br>put                                     | st (POP3): 9<br>ever en krypt<br>st (SMTP): 4<br>krypteret for<br>Lang 1 min                                     | Avanceret<br>995 Standardindstillinger<br>eret forbindelse (SSL)<br>165<br>rbindelse: SSL V                                                                                                    |
| Server til<br>C De<br>Server til<br>Brug<br>rvertime<br>Kort<br>C Gen d                                                                                                    | portnumre<br>indgående po<br>enne server kra<br>udgående pos<br>følgende type<br>out                                     | st (POP3):<br>ever en krypt<br>st (SMTP): 4<br>krypteret for<br>Lang 1 min                                       | Avanceret<br>995 Standardindstillinger<br>eret forbindelse (SSL)<br>165<br>rbindelse: SSL V                                                                                                    |
| Server til<br>Construction<br>Server til<br>Brug<br>Brug<br>Servertime<br>Kort<br>Construction<br>Construction<br>Cons | portnumre<br>indgående po<br>enne server kra<br>udgående po<br>følgende type<br>out                                      | st (POP3):<br>ever en krypt<br>st (SMTP): 4<br>krypteret for<br>Lang 1 min<br>delelserne på                      | Avanceret                                                                                                    |
| Server til<br>De<br>Server til<br>Brug<br>rvertimer<br>Kort<br>Gem e<br>Fje<br>Erver                                                                                                    | portnumre<br>indgående po<br>enne server kra<br>udgående po<br>følgende type<br>out<br>en kopi af med<br>ern meddelelse  | st (POP3): 9<br>ever en krypt<br>st (SMTP): 4<br>krypteret for<br>Lang 1 min<br>delelserne på                    | Avanceret  995 Standardindstillinger eret forbindelse (SSL)  65 rbindelse: SSL  a serveren n efter  a serveren n efter  a ber de er elettet for "Slettet poet"                                                                        |
| Server til<br>Server til<br>Brug<br>rvertime<br>Kort<br>Gem e<br>Fje<br>Fje                                                                                                    | portnumre<br>indgående po<br>enne server kra<br>udgående pos<br>følgende type<br>out<br>en kopi af med<br>ern meddelelse | st (POP3):<br>ever en krypt<br>st (SMTP): 4<br>krypteret for<br>Lang 1 min<br>delelserne på<br>er fra serverer   | Avanceret          995       Standardindstillinger         eret forbindelse (SSL)         465         rbindelse:       SSL         nut         å serveren         n efter       Image         n, når de er slettet fra 'Slettet post' |
| Server til<br>Server til<br>Brug<br>Ervertime<br>Kort<br>Gem e<br>Fje<br>Fje                                                                                                    | portnumre<br>indgående po<br>enne server kra<br>udgående po<br>følgende type<br>out<br>en kopi af med<br>ern meddelelse  | st (POP3):<br>ever en krypt<br>st (SMTP): 4<br>krypteret for<br>Lang 1 min<br>delelserne på<br>er fra serverer   | Avanceret  995 Standardindstillinger eret forbindelse (SSL)  165 rbindelse: SSL w  nut  å serveren n efter  t dage n, når de er slettet fra 'Slettet post'                                                                            |
| Server til<br>Server til<br>Brug<br>rvertime<br>Kort<br>Gem e<br>Fje<br>Fje                                                                                                    | portnumre<br>indgående po<br>enne server kra<br>udgående po<br>følgende type<br>out<br>en kopi af med<br>ern meddelelse  | st (POP3): 9<br>ever en krypt<br>st (SMTP): 4<br>krypteret for<br>Lang 1 min<br>delelserne på<br>er fra serverer | Avanceret  995 Standardindstillinger eret forbindelse (SSL)  65 rbindelse: SSL  ut å serveren n efter  n efter  dage n, når de er slettet fra 'Slettet post'                                                                          |
| Server til<br>Converting<br>Server til<br>Brug<br>rvertimer<br>Kort<br>Gem e<br>Fje<br>Fje                                                                                                    | portnumre<br>indgående po<br>enne server kra<br>udgående pos<br>følgende type<br>out<br>en kopi af med<br>ern meddelelse | st (POP3): 9<br>ever en krypt<br>st (SMTP): 4<br>krypteret for<br>Lang 1 min<br>delelserne pi<br>er fra serverer | Avanceret                                                                                                    |